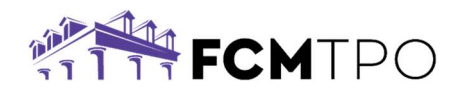

# Borrower Assistance - Initial Disclosures E-Sign Instructions

The following instructions are how a Borrower will electronically sign their disclosures through IDS.

## Step 1: Log in to sign disclosures through IDS.

- The borrower will receive an email from <u>mortgage.disclosures@fcmtpo.com</u> based on the information provided on the loan application. *Note: This may go to junk/spam email folders.*
- Click on the link provided in the email.

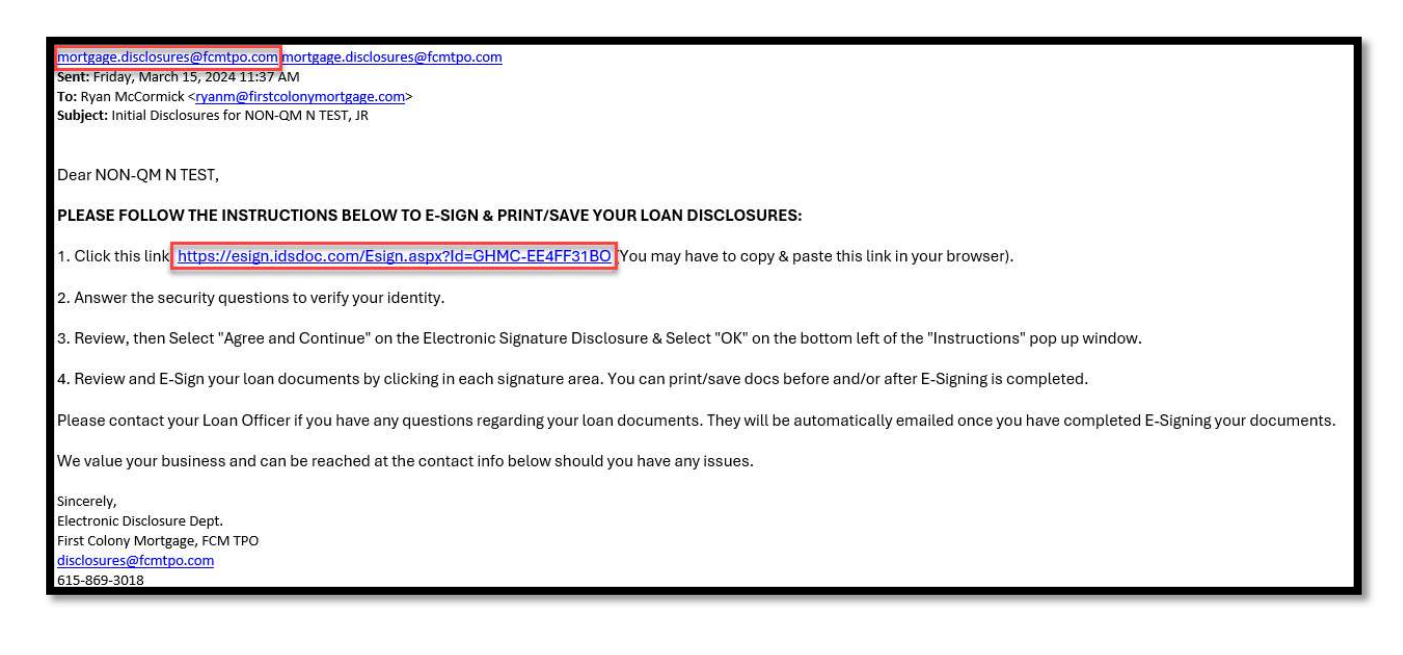

## Step 2: Verify security information.

- The borrower will need to answer 3 questions to validate their identity.
- Click on Validate Data.

*Note: If the borrower received an error and cannot validate the information, please have them email <u>disclosures@fcmtpo.com</u>.* 

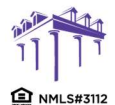

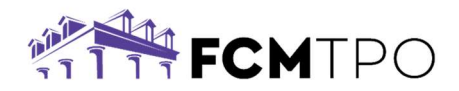

| First Colony Mortgage Corporation : 855-463-2630                                                                                         |                                                                                     |                                                                                                    |
|----------------------------------------------------------------------------------------------------|-------------------------------------------------------------------------------------|----------------------------------------------------------------------------------------------------|
| Hello,                                                                                                    |                                                                                     |                                                                                                    |
| Each signer of this document package will receive a separate email screen, please see your email and follow the link sent to you. If you | containing a link to their documents. It<br>did not receive or have lost your email | f you need to log in and you are not the person named on this<br>, please contact your lender representative. |
| Please verify the following information:<br>What are the last 4 digits of your social security number?                                   | ]                                                                                   |                                                                                                    |
| What is your email address where you received this notification?                                                                         |                                                                                     |                                                                                                    |
| Web ZUSE2PIDSWEB11 CLIENTID GHMC                                                                                                    | 2410.180.0                                                                          | @2014 IDS - All Rights Reserved                                                                               |

## Step 3: Review the information page.

- Once the borrower has logged in, they will be taken to an **Electronic Signature Disclosure & Consent Agreement** page.
- Click on Agree and Continue at the bottom of the page.

|                                                                                                    | Electronic Disclosure and Consent Agreement                                                                                                    |                                                                                                    |
|----------------------------------------------------------------------------------------------------|----------------------------------------------------------------------------------------------------|----------------------------------------------------------------------------------------------------|
| Lender:<br>Loan Number:<br>Signer:                                                                                                    | FIEST COLONY MOREGAGE CORP<br>STRICS<br>Ken N Costomer                                                                                                    | 3 BICIERGEDINI OF BICIEF. We assess the older is not sub-discussion to discussion another Disclances elements' the out and a user Discharges at an cast to                                                                                                    |
| You may choose<br>Consent Agrees, document<br>form, document<br>loan ("Disclosure)<br>or is receiving to<br>2. ACCES AND<br>software ministry<br>a. An active re-<br>software ministry<br>b. Net loss of<br>d. Adobe Area<br>B. ACTIVE EDANI<br>Disclosures has<br>5. ELECTRONE, Disclosures has<br>6. WithDRAWN<br>Disclosures has<br>6. WithDRAWN<br>Disclosures has<br>9. Consent, Eldob | to neckeh documents electronically instead of in pager form by affimatively consenting to the Electronic Diodours and Electronic Signuture<br>net ("Agreement"). This Agreement apulas the all documents and/or notexes exponded to you in electronic man all nodes diodourses, contracts,<br>net, netors, motics, and any other information associated with and/or retainse programs approxements (man all nodes) discourses,<br>net, netors, motics, and any other information associated with and/or retainse programs and/or the lending transaction and the lending transaction associated with your<br>res."). By signing this agreement, you all scenents to receive meall and/or text messages notifying you huid documents are ready to sign and/or have<br>1. After reading the information below, please confirm your agreement by clicking the link at the bottom of this document.<br>"You" and "your" refer to the igner of the documents, including anyone on whose behilf the igner is acting including but not limited to includivalis,<br>in thorus. "We", "and "your" refer to FIRST COLONY MORTGAGE CORP and Bean TPO Fest Company, including its affiliates and assigns, who receive<br>the orefit application.<br>SYSTEM REQUERDENTS To view and access the Diodosures, you must have access to a computer or other device that has the following hardware and<br>un requirements:<br>man account.<br>Data Rador R D or higher (The documents) and provide the browser (must support 12k-bit encryption);<br>and account.<br>Data Rador R D or higher (The document and addiver the retain paper copies.<br>ACCOUNT. You are required to maintain an achive email account. Please notify us if your email address changes.<br>S. We recommend that you print each releation for your preferred web browser (must support 12k-bit encryption);<br>a divice storage to retain the Diodosures electronically or a printer to retain paper copies.<br>ACCOUNT. You are required to maintain an achive email account. Please notify us if your email address changes.<br>S. We recommend that you print each releation iteratoric signatures on the | <ul> <li>A concernence of the concernence of the co</li></ul> |
| purpose and an<br>to later receive<br>telephone mail                                                                                                    | e unaffected by the subsequent withdrawal of your consent. Further, in the event you decide to withdraw your consent, you may not have the option<br>your Discloarce dectronically. Please note that by withdrawing consent, you may delay the transaction and you may have to communicate with us by<br>I or in-person.                                                                                                    |                                                                                                    |

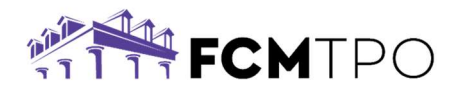

## Step 4: Review the Instructions Page.

• After reviewing the instructions click on **OK**.

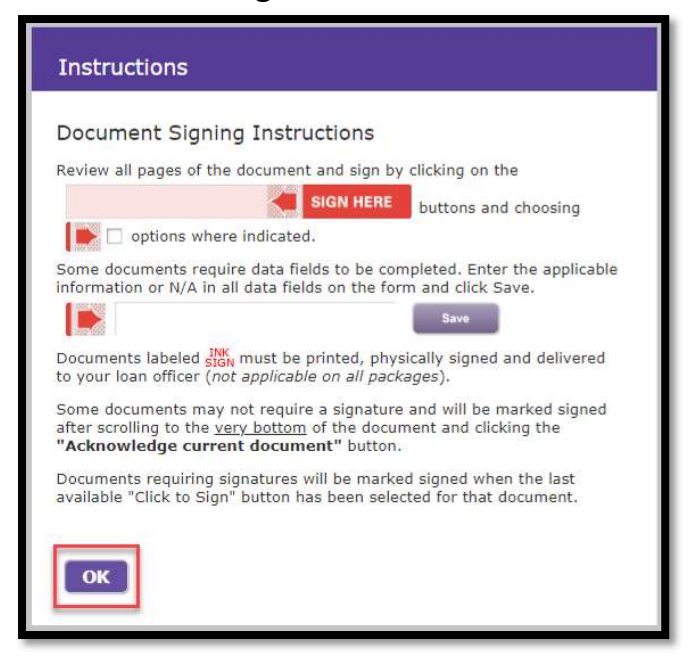

Step 5: View List of Documents to Review/Sign.

• Review document and click View next document to be signed or Jump to next signature item.

| TE SIGNER - LOAN ESTIMATE |                                                                                                    |                    |                                                           |                                                                                                    |
|---------------------------|----------------------------------------------------------------------------------------------------|--------------------|-----------------------------------------------------------|----------------------------------------------------------------------------------------------------|
|                           | FIRST COLON                                                                                              | Y MORTG            | AGE CO                                                    | RP<br>Estimate to compare with your Closing Disclosure.                                                                                                    |
|                           | Loan Estimate                                                                                            |                    | LOAN TERM                                                 | 30 years                                                                                                    |
|                           | DATE ISSUED 2/22/2024<br>APPLICANTS NON-QM N TEST, JR<br>1246 MATHEUS DRIV<br>Murfreesborn TN 33         | VE<br>2128         | PURPOSE<br>PRODUCT<br>LOAN TYPE<br>LOAN ID #<br>RATE LOCK | Purchase<br>Fixed Rate<br>08Conventional IIFHA IIVA II<br>S31009<br>INNO 89YES until 2/31/2024 at 5:00 PM CST                                                                              |
|                           | PROPERTY 1246 MATHEUS DRIV<br>Mufreesboro, TN 33<br>SALE PRICE \$300,000                                 | VE<br>7128         | INTE LOCK                                                 | Before closing, your interest rate, points, and lender credits can<br>change unless you lack the interest rate. All other estimated<br>closing costs expire on <b>3/7/2024</b> at 5:00 CST |
|                           | Loan Terms                                                                                               | <u> </u>           | Can this amo                                              | ount increase after closing?                                                                                                    |
|                           | Loan Amount                                                                                              | \$200,000          | NO                                                        |                                                                                                    |
|                           | Interest Rate                                                                                            | 6.75%              | NO                                                        |                                                                                                    |
|                           | Monthly Principal & Interest<br>See Projected Payments below for your<br>Estimated Total Monthly Payment | \$1,297.20         | NO                                                        |                                                                                                    |
|                           |                                                                                                    |                    | Does the loan have these features?                        |                                                                                                    |
|                           | Prepayment Penalty                                                                                       |                    | YES • As<br>fir                                           | i high as \$1,200 if you pay off the loan during the st year                                                                                                    |
|                           | Balloon Payment                                                                                          |                    | NO                                                        |                                                                                                    |
|                           | Projected Payments                                                                                       |                    |                                                           |                                                                                                    |
|                           | Jump to next signatur                                                                                    | re item 📔 View neo | t document to be                                          | signed Return to document list                                                                                                    |

• Click Acknowledge current and go to next document to review the next document.

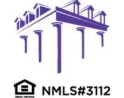

2100 W. PLEASANT GROVE BLVD. SUITE 100 PLEASANT GROVE, UT 84062 801-226-7456 | fcmtpo.com

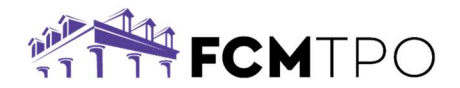

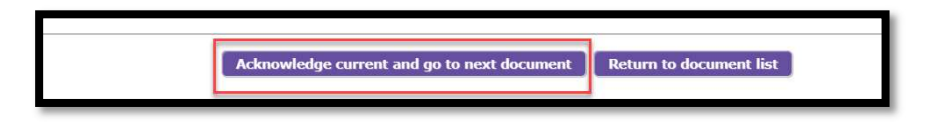

#### Step 6: Sign/Review the Documents.

• The signature line will be in red. Click on **SIGN HERE** to insert the electronic signature.

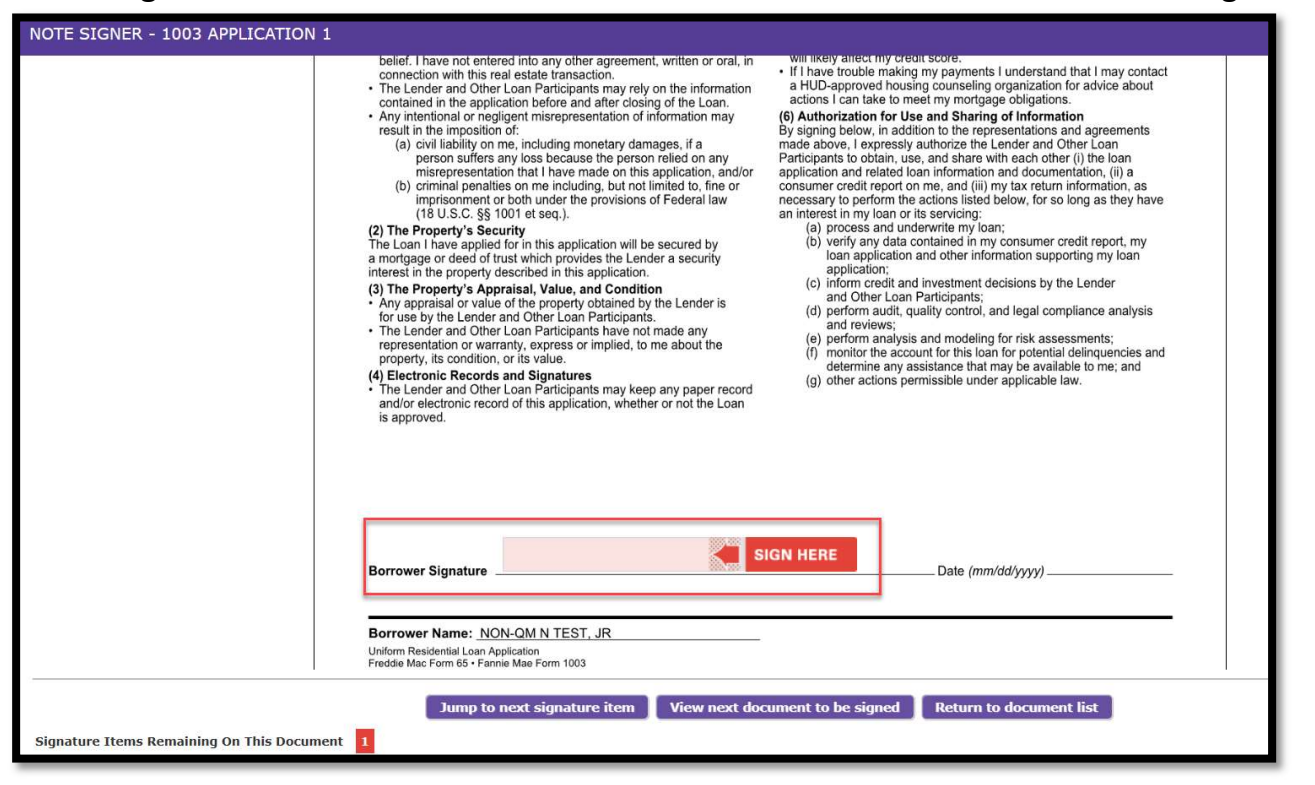

• Click on View next document to be signed to review/sign the next document.

|                                            | Jump to next signature item | View next document to be signed | Return to document list |
|--------------------------------------------|-----------------------------|---------------------------------|-------------------------|
| Signature Items Remaining On This Document |                             |                                 |                         |

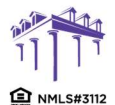

2100 W. PLEASANT GROVE BLVD. SUITE 100 PLEASANT GROVE, UT 84062 801-226-7456 | fcmtpo.com

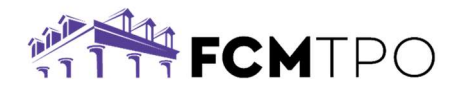

Note: Some documents will only need to be acknowledged. Review the document and scroll to the bottom of the page and click on **Acknowledge current and go to next document.** 

| Acknowledge current and go to next document in Return to document list | Acknowledge current and go to next document |  |
|------------------------------------------------------------------------|---------------------------------------------|--|
|------------------------------------------------------------------------|---------------------------------------------|--|

Note: Some documents, such as the Attorney and Insurance Preference form, will allow the borrower to select their own attorney and insurance company.

• Type the selections in the box and click on **Save**.

| 2. 1 | I (We) ha<br>Home Ov | we been informed by the lender/mon<br>wner's Insurance in connection with | tgage broker that I (whis mortgage transact | ve) have a right to select | an insurance agent to fi | urnish required |
|------|----------------------|---------------------------------------------------------------------------|---------------------------------------------|----------------------------|--------------------------|-----------------|
| Ľ    | <b>Y</b> (a)         | I select (Insurance Company's Nan                                         | ie):                                        | state                      |                          | Save            |
|      |                      |                                                                           |                                             |                            |                          |                 |

#### Step 7: Complete signing the package.

- Once all documents have been signed/acknowledged, the borrower will see a notification stating the document package signing has been completed.
- Click on **Print/Save Package** or **Close**.

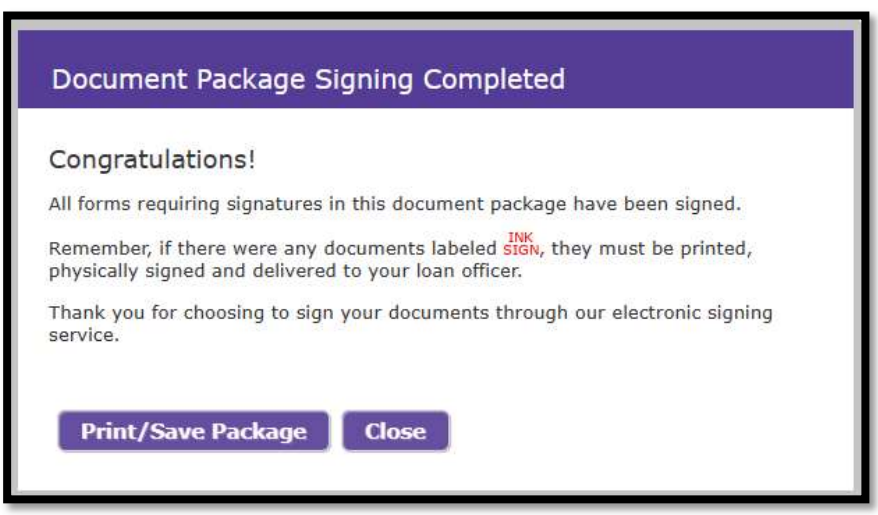

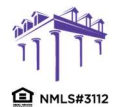

2100 W. PLEASANT GROVE BLVD. SUITE 100 PLEASANT GROVE, UT 84062 801-226-7456 | fcmtpo.com